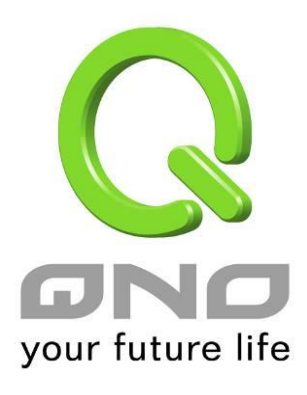

# GRE 通用路由封裝

繁體中文使用手冊

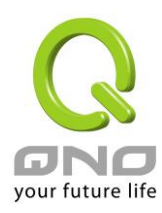

# 十二、GRE 通用路由封裝

# 12.1 目前 GRE 狀態

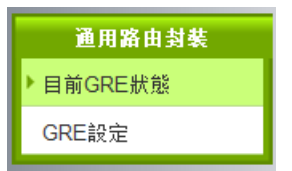

| 0        | 目前GRE狀態     |         |                    |       |            |      |      |    |  |  |  |
|----------|-------------|---------|--------------------|-------|------------|------|------|----|--|--|--|
|          |             | GRE 隨   | <mark>道數: 1</mark> |       | ₹          | 10 可 | 用隧道  |    |  |  |  |
| 0        | GRE         | Ξ隧道狀態   |                    |       |            |      |      |    |  |  |  |
|          | No.         | 名稱      | 狀態                 | 界面    | 本機群組       | 遠程群組 | 遠程閘道 | 設定 |  |  |  |
|          |             |         |                    |       | 所增隧道       |      |      |    |  |  |  |
| <u>1</u> | <u>2.1.</u> | 1 目前 GR | RE 狀態:             |       |            |      |      |    |  |  |  |
| 顯示       | GRI         | 通道當前    | 已使用的數量、與           | 可用隧道婁 | <b>ζ</b> ° |      |      |    |  |  |  |

● 目前GRE狀態

|--|

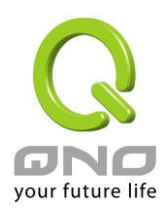

# <u>12.1.2 GRE 隧道狀態:</u>

在完成 GRE 通道設定後,可在此表中看到 GRE 通道的主要設定參數、與連線狀態。

## ● GRE隧道狀態

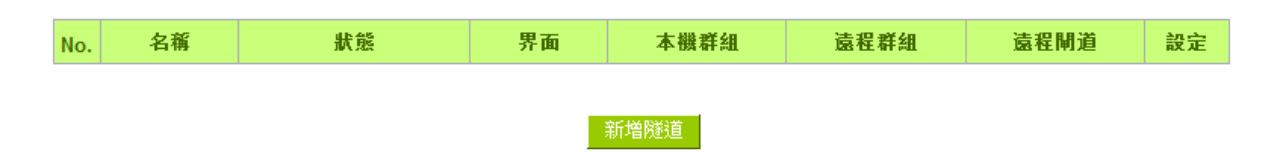

連線狀態:

#### 1 • Waiting for connection

通道正在連線中。

規則在建立完成後、或是系統開機後,會開始建立通道連接,基本的連接過程會在90秒內完成,此 過程狀態會顯示Waiting for connection。若您有選用心跳功能,則最長的連接時間則需再加上心跳 功能的偵測時間。

## 2 Disconnected

當系統結束連接過程,但仍然沒有連上此通道,就會顯示Disconnected

3 . Connected

GRE 通道已成功連接。

#### 4 Tunnel backup: secondary

若有設定隧道備援,則當主要線路斷線而啟動備援線路時,狀態就會顯示 Tunnel backup: secondary。 表示此通道現在是使用備援線路。

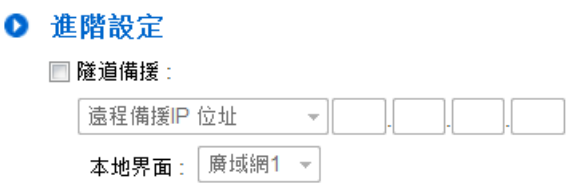

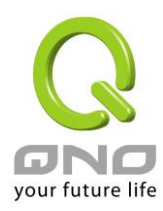

# 12.2 GRE 設定

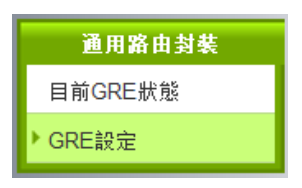

# <u>12.2.1 基本設定</u>

在此選擇本地端主要建立 GRE 通道的廣域網界面、並對此條隧道命名。 \*啟用預設為勾起,代表此規則在完成設定後就會開始執行。

#### ● 基本設定

| 隧道編號  | 2      |
|-------|--------|
| 隧道名稱: |        |
| 界面:   | 廣域網1 ▼ |
| 敞用:   |        |

# 12.2.2 本機群組設定

## ● 本機群組設定

| 廣域網IP 位址: 192 _ 168 _ 3 _ 113<br>通用路由封裝界面IP 位址: |  |
|-------------------------------------------------|--|
| 本地IP 位址:                                        |  |
| 増加到對應表列                                         |  |
| 删除避中的子網                                         |  |

廣域網 IP 位址:系統自動帶入在基本設定的界面參數,無需填寫。

通用路由封裝界面 IP 位址/子網路遮罩: 系統會自動對 GRE 通道的兩端(本機/遠程)做連線偵測。故

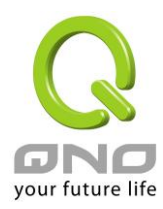

在此填入的主機 IP 需可被連接,以讓系統做正確的判定。若判定無法連接,則系統會啟動重新連接的過程。

本地 IP 位址/子網路遮罩:設定在 GRE 通道中可連接的主機 IP。

## 12.2.3 遠程群組設定

#### ● 遠程群組設定

| 廣域網IP 位址 ▼ : |  |
|--------------|--|
|              |  |
| 子網路遮罩:       |  |
|              |  |
| 制除選中的子網      |  |

**廣域網 IP 位址:**填入遠程建立 GRE 的主機 IP。若是使用者不知道遠端客戶的 IP 位址,則可以填入網域,通過名稱轉換 DNS Resolve 來將 DNS 轉成 IP 位址。

通用路由封裝界面 IP 位址/子網路遮罩:系統會自動對 GRE 通道的兩端(本機/遠程)做連線偵測。故在此填入的主機 IP 需可被連接,以讓系統做正確的判定。若判定無法連接,則系統會啟動重新連接的過程。

目的 IP 位址/子網路遮罩:設定在 GRE 通道中可連接的主機 IP。

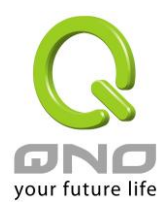

## 12.2.4 進階設定

基本參數設定完成後,在 UI 的最底下有一個 <sup>進階設定+</sup>按鈕,在此可細節調整進階的功能設定:

# ● 進階設定

| ■ MTU: ● 自動 ● 手動 <sup>1480</sup> bytes        |
|-----------------------------------------------|
| □ TTL : 64                                    |
| □ 連線偵測,每隔 <sup>30</sup> 秒,重新偵測次數 <sup>5</sup> |
| ◎ 自動                                          |
| ◎ 遠程主機IP 位址:                                  |
| □ 隧道備援:                                       |
| 本地界面: 廣域網1 👻                                  |
| [遠程備援IP 位址 ▼]                                 |
| 🔲 備援模式: 廣域網1 👻                                |

- MTU:MTU為 Maximum Transmission Unit的縮寫,可選自動或手動來控制。但是在不同的網路環境中,可能會使用不同的數值。尤以 ADSL PPPoE 的狀況為最多(ADSL PPPoE MTU 值: 1492)。一般使用預設 Auto 即可,不需做任何調整。
- TTL:封包在網路中的存活時間。若封包因錯誤的路由而無法送達,在TTL被扣至0值時, 經手的路由器放棄此封包的同時會傳送一個通知給原封包的發出者。若要更改TTL值請先確 認過封包在網路中轉發的合理次數,以確保封包有足夠的轉發次數以被送達。
- 連線偵測:

若勾選此項設定,系統會定期傳送特定封包格式給 GRE 通道遠端的伺服器主機,遠端伺服器收到封包後會回傳,以認定此 GRE 通道正常連線。若偵測次數已超過您所設定的值,而 GRE 遠端伺服器都沒有回應的話,系統會判定此 GRE 通道為斷線。若您為主動建立 GRE 通道的一方,系統將自動再一次地重建 GRE 通道;而若您為被動的一方,系統會等待對方再度建立 GRE 通道。

- (1) 自動:此為搭配 Cisco 特定 GRE Keep Alive 格式,若遠程伺服器為 Cisco 品牌或支援 Cisco Keep Alive 格式,則可選自動。
- (2) 遠程主機 IP 位址: 若遠程伺服器不支援 Cisco GRE Keep Alive 格式則可選用此選項,此值 測功能通用於一般 SMB 路由器。
- 隧道備援:主線路和備援線路都走 GRE 通道時。
  在完成主線路的 GRE 設定後,在此選項可為這條 GRE 通道的本機與遠程兩端設定備援界面。
  當系統判定主要的 GRE 界面線路斷線時,就會啟用此設定來建立備援 GRE 通道。

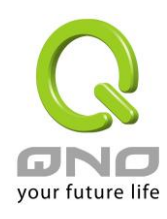

 備援模式:主線路為其它通道類型,而備援線路為GRE通道。
 若原本已有使用其它類型的主通道(例如MPLS),而要將此GRE設定為備援通道,即勾選此 選項,並選擇該條主線路的界面(例如要幫WAN1的MPLS備援,則選擇WAN1)。則代表此 GRE通道只有在主線路斷線時才會啟用做備援,在主線路正常時則不會建通。

\* 隧道備援 & 備援模式的備援切換時間,視線路偵測機制、備援界面啟用的時間。 舉例,線路備援機制設定為 5 次 30 秒、備援界面選用 3G USB,則切換到備援線路的時間在 250 秒內都屬正常值。